# מיפוי בין יישובי

#### מדריך למשתמש

**על המערכת** מערכת מיפוי בין יישובי נועדה לקבוע באיזה יישוב ילמדו תלמידים שאין ביישוב שלהם מוסד מתאים החלוקה תתבצע ע"י מתכנני אגף תכנון ומיפוי

> **משתמשי המערבת** מתכנני בנייה ברשות

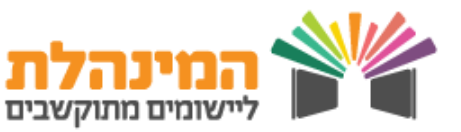

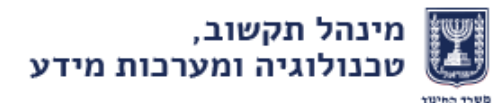

## מיפוי בין יישובי

בניסה לאתר מינהל הפיתוח > מיפוי ותכנון > בניסה למערכות האגף מיפוי ותכנון: הגשת בקשות ומידע לרשות > בשורה מערכת מיפוי בין ישובי לחץ כניסה למערכת

במסך הראשי תופיע טבלה המציגה את כל היישובים תחת הרשות. בטבלה זו יוצגו כל ההערות/ערעורים שנשלחו לאגף מיפוי ותכנון, תאריך השליחה, האם נקרא ע"י אגף מיפוי ותכנון ומתי.

#### הגשת ערעור

כדי להגיש ערעור או להוסיף הערה יש תחילה לחפש את היישוב הרלוונטי.

מלא את השדות הרלוונטיים

|                |               |   |                | דוחות | איתור        |
|----------------|---------------|---|----------------|-------|--------------|
|                |               |   |                |       |              |
| מגזר:<br>הכל ▼ | שוב:<br>הכל י | • | רשות:<br>• הכל |       | שנה:<br>2016 |
|                |               |   |                | ניקוי | חיפוש        |

לחץ **חיפוש >** לחץ על שם היישוב הרצוי.

במסך זה יופיעו טבלאות המתארות את מיפוי היישוב לפי שלבי חינוך (גן, יסודי, חטיבה, תיכון).

הטבלאות מחולקות לפי פיקוח ממלכתי ופיקוח ממלכתי דתי.

יש למלא את שדה ערעור / נימוק הרשות

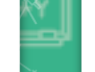

2

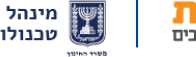

### מיפוי בין יישובי

ניתן להוסיף קבצים ע"י לחיצה על **בחר קובץ** > בחירת הקובץ מתוך המחשב > הוספת תיאור בשדה **תיאור > הוספת קובץ** 

שים לב – חשוב לשים לב להנחיות ולסוג הקבצים שניתן להעלות

לסיום הגשת הערעור לחץ **שמירה** 

שים לב– בלחיצה על שמירה יישלח הערעור לאגף מיפוי ותכנון

תיבת הסימון **נקראה ע"י אגף תכנון ומיפוי** תסומן על ידי האגף לאחר שההערה נקראה. במידה ולא סומנה, השדה יסומן אוטומטית ברגע שהחל טיפול או התקבל אישור.

#### הפקת דוחות

2

מלא את שדות החיפוש לפי המאפיינים הרלוונטיים > לחץ על שם היישוב > בתחתית העמוד לחץ על **תצוגת הדפסה** 

תופיע טבלה המציגה את סטטוס הדוח. יש להמתין מספר דקות עד שהסטטוס ישתנה מ- **בהפקה** ל- **מוכן**.

לאחר שסטטוס הדוח השתנה ניתן לצפות בו על ידי לחיצה על **צפייה** 🕚

ניתן צפות בדוחות שהפקנו גם דרך לשונית דוחות בתפריט העליון

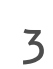

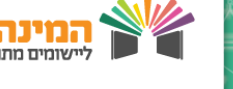

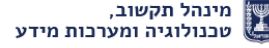